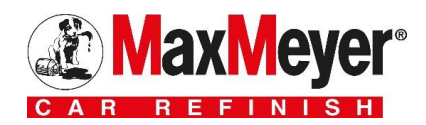

# e-Catalogue Produits Max Meyer<sup>®</sup> 2016 Tutoriel de navigation

Site en ligne accessible depuis l'adresse <u>http://fr.maxmeyer.com/fr/catalogue-produits/</u>

## La page d'accueil

Repérez le numéro du bouton qui vous intéresse et retrouvez l'explication dans son paragraphe associé

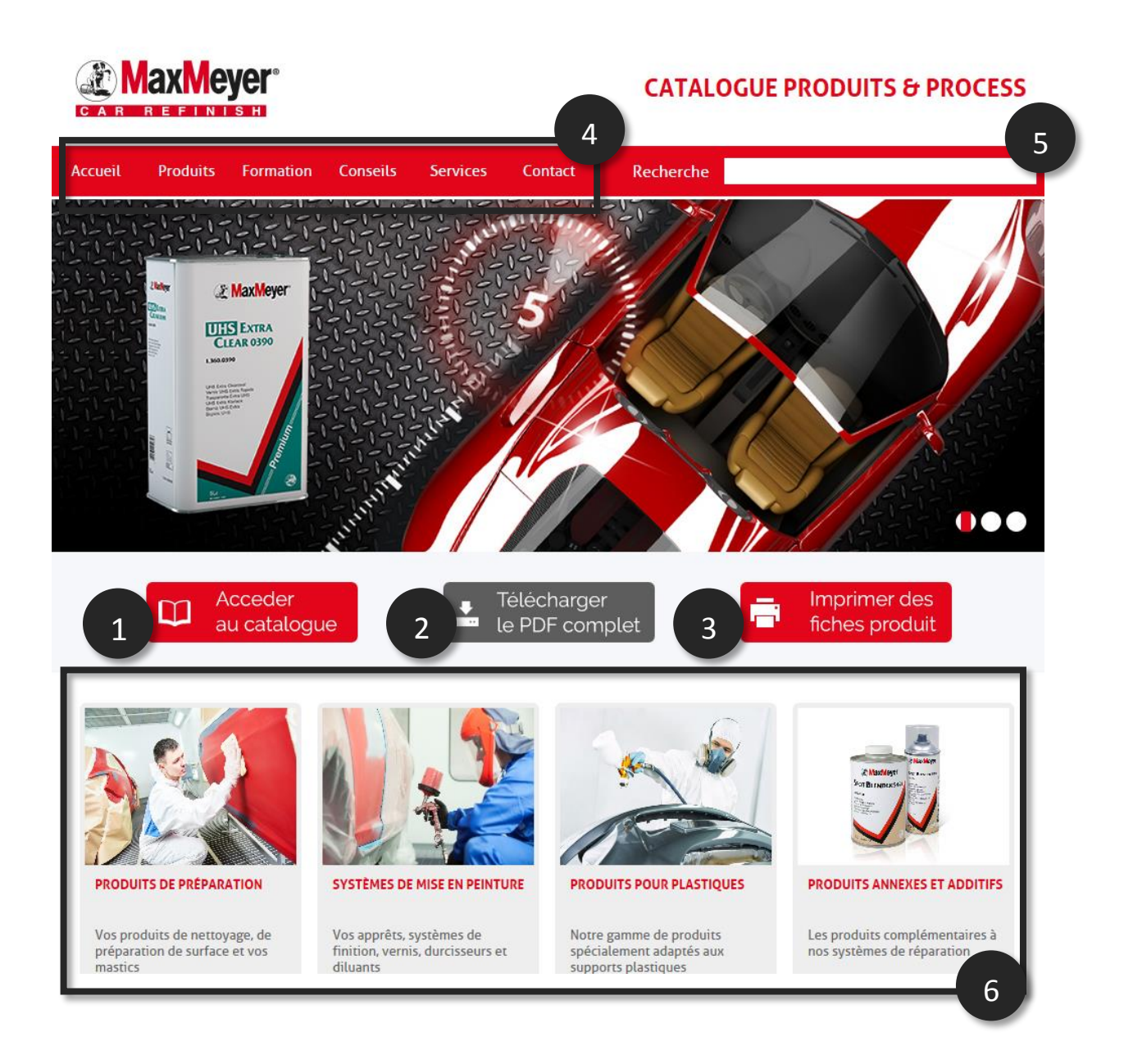

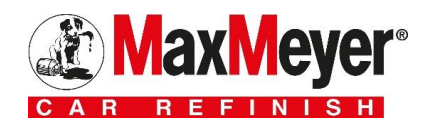

## 1 – Bouton « Accéder au catalogue »

### Acceder au catalogue

A. Page catégorie

Ce bouton vous permet d'afficher toutes les catégories du catalogue. Cliquer sur une catégorie vous permet d'afficher tous les produits qu'elle contient **(voir section B.)** 

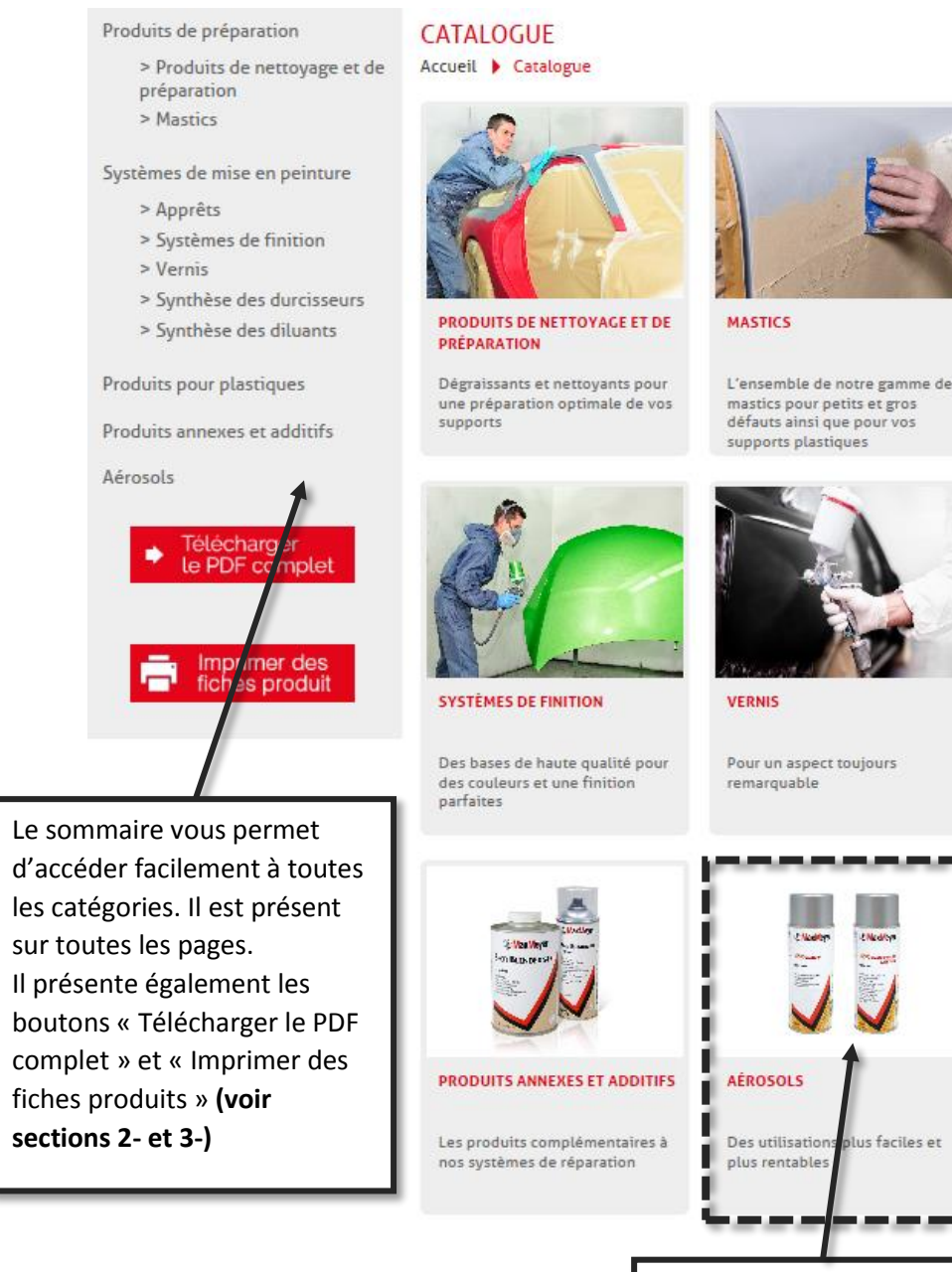

APPRĒTS

Garnissant, Surfaçant, Isolant, Epoxy, ...

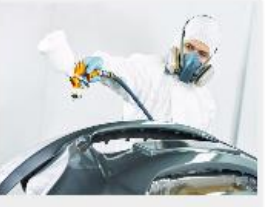

PRODUITS POUR PLASTIQUES

Notre gamme de produits spécialement adaptés aux supports plastiques

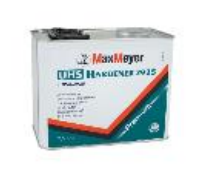

SYNTHÈSE DES DURCISSEURS

Retrouvez l'ensemble des durcisseurs, les produits associés et leurs caractéristiques

Cliquez sur la catégorie de votre choix pour afficher les produits qu'elle contient **(voir section B.)** 

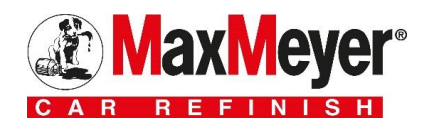

### B. Page de sélection produit

Elle vous permet de voir tous les produits d'une catégorie. Cliquez sur le produit de votre choix pour visualiser sa fiche **(voir section C.)** 

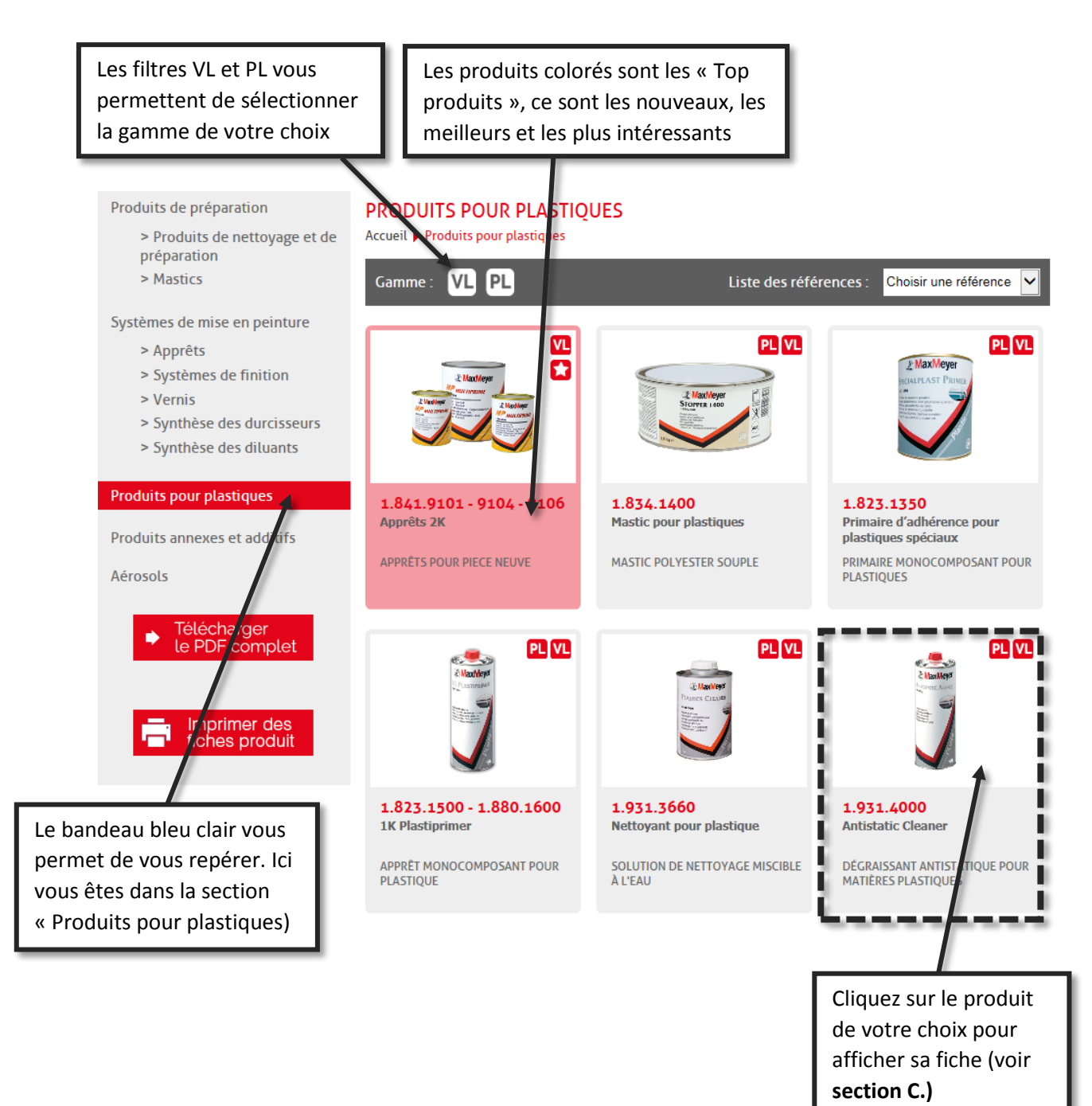

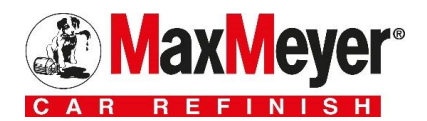

### C. Page fiche produit

Vous retrouvez ici toutes les informations associées à votre produit.

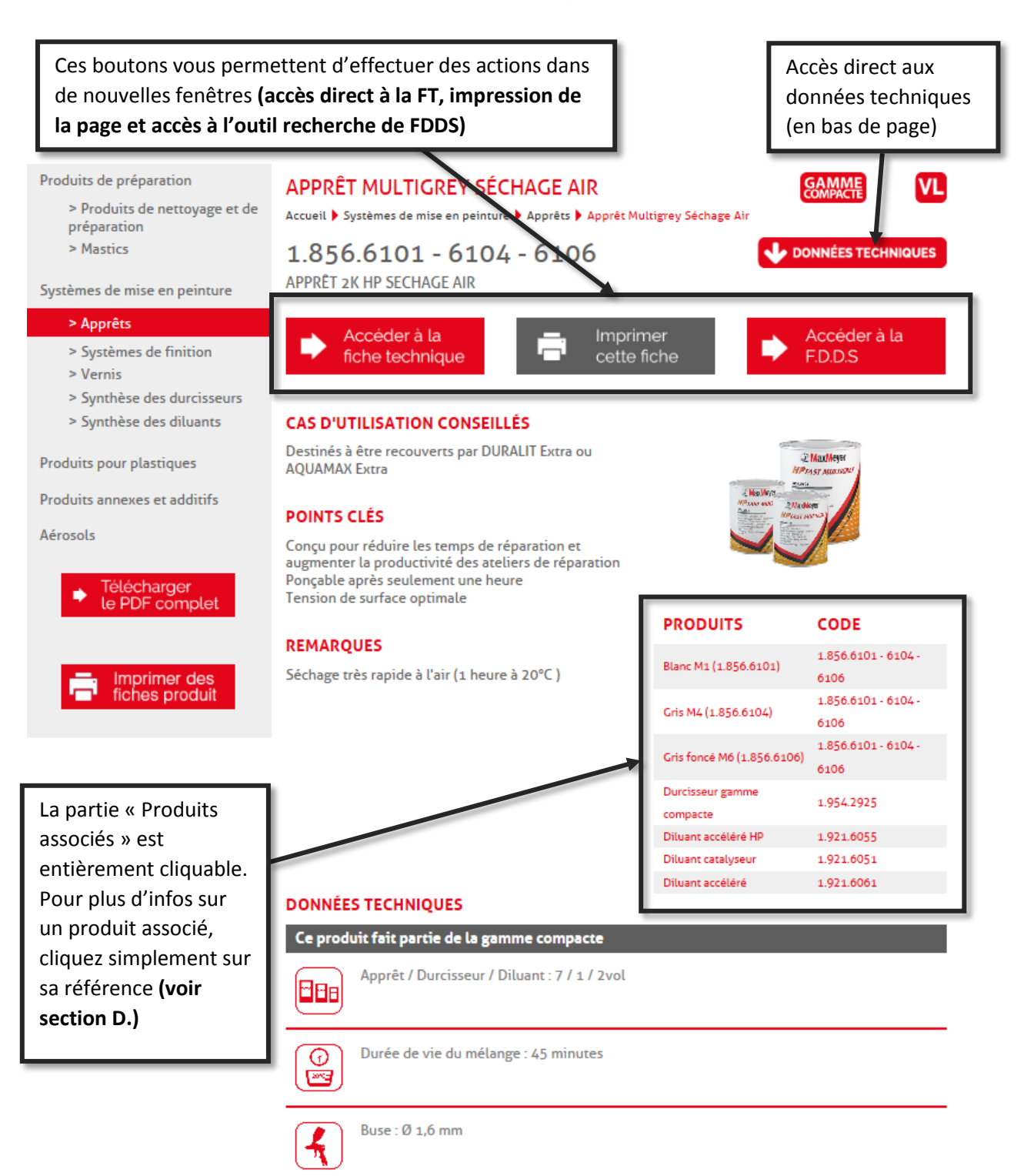

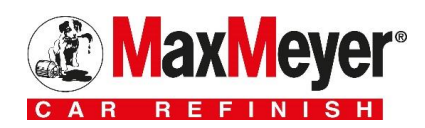

#### D. Synthèse des durcisseurs et des diluants

Cette page est accessible depuis la sélection des catégories et lorsque vous cliquez sur un durcisseur/diluant associé.

E.

1

Vous retrouvez ici toutes les informations sur vos durcisseurs et vos diluants.

| Les filtres VL et PL vous<br>permettent de sélectionner<br>la gamme de votre choix |                                                |        |                       | Vous pouvez cliquer sur une<br>référence dans cette colonne pour<br>accéder à la fiche du produit associé |                                                                                                    |  |
|------------------------------------------------------------------------------------|------------------------------------------------|--------|-----------------------|----------------------------------------------------------------------------------------------------|----------------------------------------------------------------------------------------------------|--|
| SYNTHESI: DES                                                                      | DURCISSEURS                                    |        |                       |                                                                                                    | Dessue                                                                                                    |  |
| Gamme : VL                                                                         |                                                | 556013 |                       |                                                                                                    | Retour                                                                                                    |  |
| Référence                                                                          | Désignation                                    |        | Conditionneme         | nt Préconisation d'emploi                                                                                 | Produits associés                                                                                                    |  |
| 1.954.2935                                                                         | DURCISSEUR UHS                                 |        | 2,5L                  |                                                                                                    | 1.360.0390                                                                                                    |  |
| 1.944.1001                                                                         | DURCISSEUR P/NEOPHOS                           |        | 1,5 L                 |                                                                                                    | 1.814.1100                                                                                                    |  |
| 1.954.2860                                                                         | DURCISSEUR UHS 2860 STANDARD                   |        | 1 L<br>2,5 L          | Mises en peinture partielles et totales                                                                   | 1.841.0550<br>1.150.XXXX<br>1.360.0350                                                                                                    |  |
| 1.954.2870                                                                         | DURCISSEUR UHS 2870 RAPIDE                     |        | 1 L<br>2,5 L          | Retouche et élément complet en-dessous de 25°C                                                            | 1.841.0550<br>1.150.XXXX<br>1.360.0350<br>1.360.0950                                                                                            |  |
| 1.954.2880                                                                         | DURCISSEUR UHS 2880 EXPRESS                    |        | ۱L                    | 2 éléments maximum                                                                                        | 1.841.0550<br>1.150.XXXX<br>1.360.0350                                                                                                    |  |
| 1.954.2925                                                                         | DURCISSEUR UHS                                 |        | 0,5 L<br>2,5 L        | Remise en peinture normale partielle ou totale                                                            | 1.841.9101 - 9104 - 9106<br>1.856.5101 - 5104 - 5106<br>1.856.5101 - 6104 - 6106<br>1.150.X00X<br>1.360.0380<br>1.360.0710 - 0750<br>1.360.0950 |  |
| 1.954.4000                                                                         | DURCISSEUR MS SLOWHARD                         |        | 2,5 L                 | Réparations > 25°C                                                                                        | 1.841.8001 - 8004 - 8006<br>1.841.9101 - 9104 - 9106<br>1.360.0710 - 0750                                                                       |  |
| 1.954.5090                                                                         | DURCISSEUR 5090                                |        | 2,5 L                 | Toutes réparations                                                                                        | 1.856.5091 - 5094 - 5096                                                                                                    |  |
| 1.954.6000                                                                         | DURCISSEUR MS RAPIDHARD                        |        | 0,5 L<br>1 L<br>2,5 L | Réparations entre 18°C et 25°C                                                                            | 1.841.0204<br>1.841.8001 - 8004 - 8006<br>1.841.8700 - 8800 - 8900<br>1.856.3011<br>1.856.4020<br>1.360.0710 - 0750                             |  |
| 1.954.8000                                                                         | DURCISSEUR MS EXTRARAP                         | DHARD  | 0,5 L<br>1 L          | Réparations jusqu'à 18°C                                                                                  | 1.841.0204<br>1.841.8001 - 8004 - 8006<br>1.841.8700 - 8800 - 8900<br>1.856.3011<br>1.856.4020                                                  |  |
| 1.954.9000                                                                         | DURCISSEUR MS SUPER RAPIDHARD                  |        | 0,5 L                 | Retouches en-dessous de 25°C                                                                              | 1.841.0204<br>1.841.8700 - 8800 - 8900<br>1.856.3011<br>1.856.4020                                                                              |  |
| 1.955.7051                                                                         | ACTIVATEUR                                     |        | 1L                    |                                                                                                    | 1.815.7050                                                                                                    |  |
| 1.955.7052                                                                         | ACTIVATEUR LENT                                |        | ۱L                    |                                                                                                    | 1.815.7050                                                                                                    |  |
| 1.956.9310                                                                         | DURCISSEUR POUR APPRET EPOXY 3504              |        | ۱L                    | Normal                                                                                                    | 1.856.3504                                                                                                    |  |
| 1.959.6240                                                                         | DURCISSEUR UHS                                 |        | 5L                    | Petites et grandes surfaces<br>Température entre 18°C et 25°C                                             | 1.856.6601<br>1.165.XXXX - 1.164.0500                                                                                                    |  |
| 1.960.0300                                                                         | ACTIVATEUR POUR ADDITIF COMPARTIMENT MOTEUR    |        | 1L                    |                                                                                                    | 1.978.0050                                                                                                    |  |
| 4.953.3200                                                                         | DURCISSEUR RAPIDE POUR DURALIT FILLER / PRIMER |        | 0,83 L                | Petites et grandes surfaces<br>Température < 18°C                                                         | 4.853.3200<br>4.853.3210                                                                                                    |  |

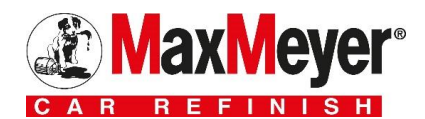

### E. Synthèse des apprêts et des vernis

Sur les pages de sélection des produits apprêts et vernis vous retrouverez ce petit bouton :

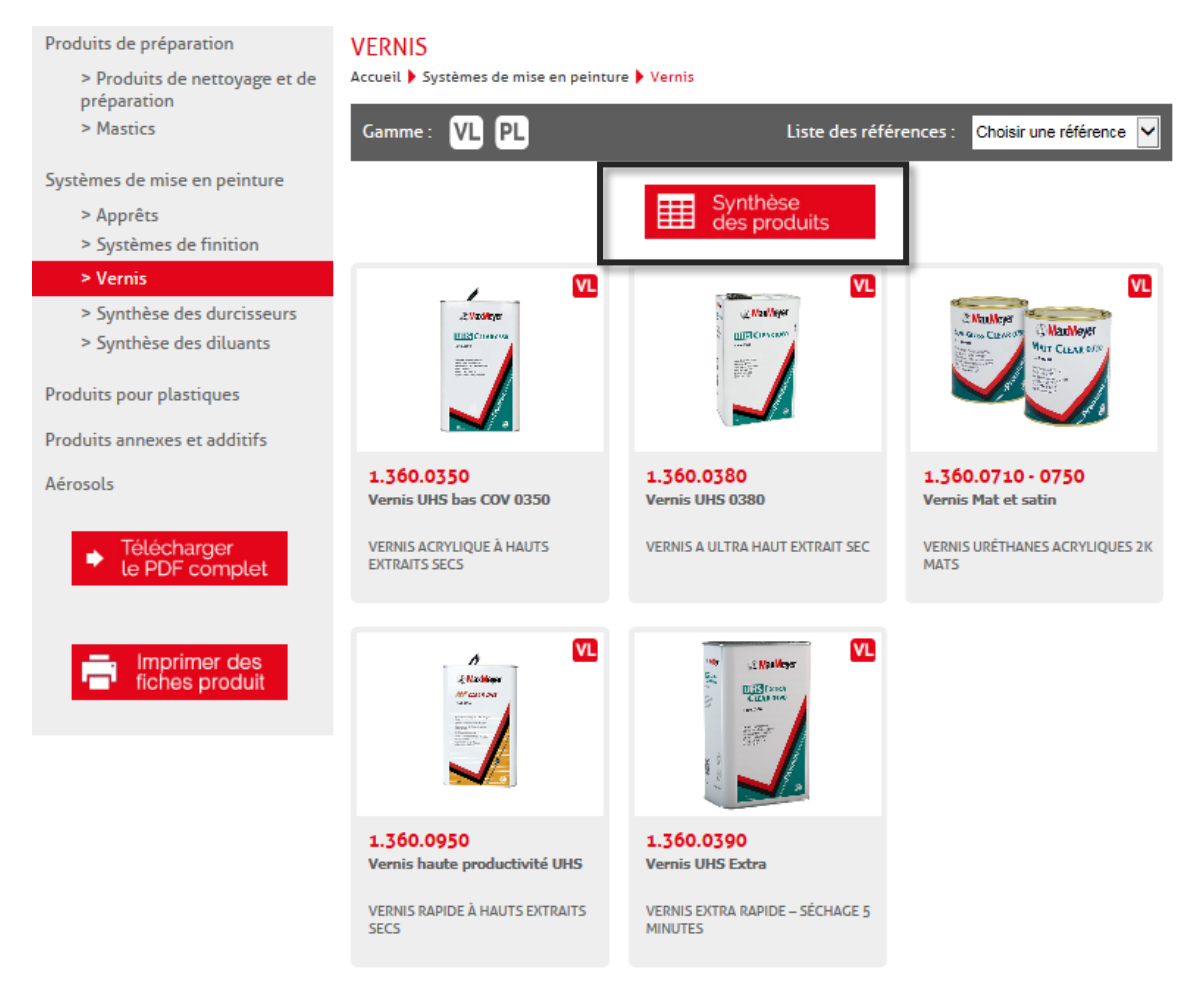

Il vous permet d'accéder à un condensé d'informations de tous les produits de la catégorie.

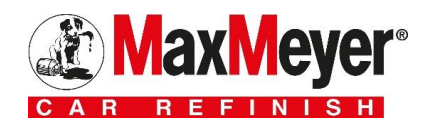

## 2 – Bouton « Télécharger le PDF complet »

Comme son nom l'indique, ce bouton vous permet de télécharger le catalogue dans son intégralité au format PDF. Grâce à ce format, vous pourrez consulter le catalogue en permanence et sans être connecté à internet. Il peut également être copié sur tout ordinateur, tablette ou smartphone.

ATTENTION : le format PDF n'est pas mis à jour en temps réel. Les informations présentées sont suceptibles de ne plus être d'actualité. Pour connaître les dernières mises à jour, connectez vous au catalogue en ligne.

| @MaxMeyer                                                  | 6                            | <b>@ MaxMeyer</b>                                                                       | A                                                                                                    |  |  |
|------------------------------------------------------------|------------------------------|-----------------------------------------------------------------------------------------|----------------------------------------------------------------------------------------------------|--|--|
| Sommaire                                                   |                              |                                                                                         | Stopper 3800                                                                                           |  |  |
| PRODUITS DE PRÉPARATION                                    | 3                            |                                                                                         | 1.831.3800                                                                                             |  |  |
| Produits de nettoyage et de préparation                    | 4                            |                                                                                         |                                                                                                    |  |  |
| Mastics                                                    | 9                            | MASTIC POLYESTER UNIVERSEL                                                              |                                                                                                    |  |  |
| SYSTÈMES DE MISE EN PEINTURE                               | 14                           | Bote                                                                                    | Boite 1.831,3800                                                                                       |  |  |
| Apprêts                                                    |                              | 2 Manifest<br>Storma land<br>Line and the storma land                                   | Livré avec son propre duroisseur                                                                       |  |  |
| Systèmes de finition                                       |                              | Line standard                                                                           |                                                                                                    |  |  |
| Vernis                                                     |                              | X                                                                                       |                                                                                                    |  |  |
| Synthèse des durcisseurs42                                 |                              | CAS D'UTILISATION     CONSEILLES     Tout support métallique, y                         | Poncer aveo du papier P80 - 120.                                                                       |  |  |
| Synthèse des diluants                                      |                              | compris les surfaces diffusies<br>comme l'acier galvanisé<br>ou l'acier zingué, l'acier | Lepousairer avec un onimon numiditie avec le degraissant antiallicone     1.631.3600.                  |  |  |
| PRODUITS POUR PLASTIQUES                                   |                              | inoxydable, faiumnium.<br>Fibre de verre, gel-coat,<br>poncés                           | bosage du auroisseur en pords : 2% conseille, 3% maximum par<br>temps froid, 1% pour utilisation en IR |  |  |
| PRODUITS ANNEXES ET ADDITIFS                               |                              | poncies (TPA exclus)<br>Adapté pour niveler les                                         | Double de vie du miniange - 4 × / miniange     1 ocuche conseillé, plusieurs ocuches possibles         |  |  |
| AÉROSOLS                                                   |                              | impertections                                                                           | Entre les couches : 8 minutes                                                                          |  |  |
|                                                            |                              | Séchage très rapide<br>Souple d'utilisation                                             | 0 15 à 25 minutes à 20°C                                                                               |  |  |
| Guide des pictogramm                                       | es                           | Très bonne pongabilité  REMARQUES                                                       | 5 à 10 minutes<br>Se reporter aux préconisations du fabricant                                          |  |  |
|                                                            |                              | Ne pas appliquer sur<br>peintures TPA ou sensibles                                      | P80 - P120                                                                                             |  |  |
| O NETTOYAGE DE DOSAGE COUCHES                              | AUX INFRAROUGES              | types de pelntures, ne pas<br>déborder aveo le mastio                                   | Zone adjacente P320 - 400                                                                              |  |  |
| PRÉPARATION O TEMPRO DE CURFAGE CON CONTROL DE CURFAGE     | PONÇAGE<br>À LA MAIN (À GEO) | sur la couche de peinture<br>environnante<br>Séchage IR recommandé                      | Pour tout renseignement supplémentaire, consulter la fiche technique<br>123V                           |  |  |
|                                                            | (À SEO)                      |                                                                                         |                                                                                                    |  |  |
| ПЕР ПАРТОИТ DE МЕСАНОЕ С ОКАЧИТЕ ОТ ТЕМРО DE SÉCHAGE       |                              |                                                                                         |                                                                                                    |  |  |
| RAPPORT DE MELANDE S COMPORANTS AÉROSOL (CARDAN LA LA VILA | VORLAPOHE<br>TEOHNIQUE       |                                                                                         |                                                                                                    |  |  |
| 2                                                          |                              |                                                                                         | 19                                                                                                    |  |  |
|                                                            |                              |                                                                                         | 10                                                                                                    |  |  |

MaxMeyer

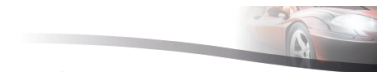

#### SYNTHÈSE DES DILUANTS

| Référence  | Désignation                                | Conditionnement    | Préconisation<br>d'emploi                                                 | Produits associés                                                                                            |
|------------|--------------------------------------------|--------------------|---------------------------------------------------------------------------|----------------------------------------------------------------------------------------------------|
| 1.911.4310 | DILUANT UNIVERSEL<br>NORMAL                | 1 L<br>5 L<br>25 L | Réparations<br>entre 18°C et<br>25°C                                      | 1.841.0204<br>1.841.8001 - 8004 - 8006<br>1.841.8700 - 8800 - 8900<br>1.856.3011<br>1.856.3504<br>1.856.4020 |
| 1.911.4320 | DILUANT UNIVERSEL<br>LENT                  | 1 L<br>5 L         | Toutes les<br>réparations ><br>25°C                                       | 1.841.0204<br>1.841.8001 - 8004 - 8006<br>1.841.8700 - 8800 - 8900<br>1.856.3011<br>1.856.3504<br>1.856.4020 |
| 1.911.9910 | AGENT DE DILUTION<br>AQUAMAX               | 2,5 L              |                                                                           | 1.820.2000<br>1.500.2000<br>1.550.2000<br>1.978.0050                                                         |
| 1.911.9940 | AGENT DE DILUTION<br>LENT AQUAMAX          | 2,5 L              |                                                                           | 1.550.XXXX<br>1.978.0050                                                                                     |
| 1.921.6050 | DILUANT CATALYSEUR                         | 2,6 L              | 15 minutes à<br>60°C                                                      | 1.150.XXXX<br>1.380.0350<br>1.380.0380<br>1.380.0950                                                         |
| 1.921.0051 | DILUANT CATALYSEUR<br>6051                 | 2,5 L              | T°>30°C –<br>Séchage étuve<br>et Infra rouge                              | 1.856.6101 - 6104 - 6106                                                                                     |
| 1.921.6055 | DILUANT ACCELERE<br>HP                     | 1L                 | Réparations<br>comprises entre<br>15°C et 30°C                            | 1.856.6101 - 6104 - 6106                                                                                     |
| 1.921.6061 | DILUANT ACCELERE<br>HAUTE PRODUCTIVITE     | 1L                 | Toute réparation<br>entre 15 °C et<br>30°C                                | 1.856.6101 - 6104 - 6108                                                                                     |
| 1.921.6070 | DILUANT ACCELERE                           | 1L                 | Réparations<br><30°C                                                      | 1.380.0390                                                                                                   |
| 1.921.6071 | DILUANT<br>ACCELERE HAUTES<br>TEMPERATURES | 1L                 | Réparations<br><30°C                                                      | 1.380.0390                                                                                                   |
| 1.934.3050 | DILUANT POUR SOUS-<br>COUCHES EPOXY        | 5 L                | Petites et<br>grandes<br>surfaces                                         | 4.853.3200<br>4.853.3210                                                                                     |
| 1.934.3210 | DILUANT LENT UHS                           | 5 L                | Grandes<br>surfaces<br>Température ><br>25°C                              | 1.165.XXXX - 1.164.0500                                                                                      |
| 1.934.3220 | DILUANT STANDARD<br>UHS                    | δL                 | Petites et<br>grandes<br>surfaces<br>Température<br>entre 18°C et<br>25°C | 1.856.6601<br>1.165.XXXX - 1.164.0500                                                                        |
| 1.934.3230 | DILUANT RAPIDE UHS                         | 5 L                | Petites surfaces<br>Température <<br>18°C                                 | 1.165.XXXX - 1.164.0500                                                                                      |
| 1.935.1201 | DILUANT POUR<br>PLASTOMAX                  | 1 L                | Petites et<br>grandes<br>surfaces                                         | 1.858.3300                                                                                                   |

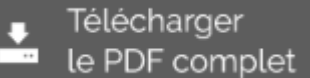

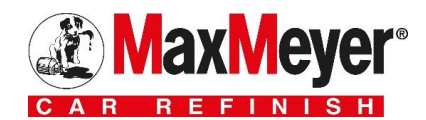

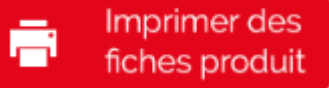

## 3 – Bouton « Imprimer des fiches produits »

Cette page vous permet d'imprimer une sélection de fiches produits. Très adaptée aux carrosseries, elle offre une réelle personnalisation en fonction des produits utilisés par chacune d'elle.

| Cochez s<br>produits                                                                                                    | implement les<br>souhaités                                                                                                    |
|----------------------------------------------------------------------------------------------------|----------------------------------------------------------------------------------------------------|
| Produits de préparation                                                                                                    | SÉLECTION DE FICHES À IMPRIMER                                                                                                    |
| > Produits de nettoyage et<br>préparation<br>> Mastics                                                                                                    | de PRODUI /S DE NETTOYAGE ET DE PRÉPARATION  Antitatic (leaner (1.931.4000)                                                                                                    |
| Systèmes de mise en peinture<br>> Apprêts<br>> Systèmes de finition<br>> Vernis<br>> Synthèse des durcisseurs<br>> Synthèse des diluants                                              | Annual Citcher (1.931.4000)     Dé traissant antisilisone 3600 (1.931.3600)     Gui Cleaner (1.936.1100)     Nattoyant pour pistolet (1.931.1000)     Nattoyant pour plastique (1.931.3660)     trecleaner (1.931.4501)  M. STICS                                                                                                    |
| Produits pour plastiques<br>Produits annexes et additifs                                                                                                    | Mastic pour plastiques (1.834.1400)                                                                                                    |
| Aérosols                                                                                                    | Soft Plus (1.834.1800)         Starflex Fiber (1.838.2307)         Stopper 3800 (1.831.3800)                                                                                                    |
| Imprimer des fiches produit                                                                                                    | APPRETS  APPRETS  I K Plastiprimer (1.823.1500 - 1.880.1600)  Aérosols Apprêts HP (1.880.2000 - 2006)  Apprêt époxy (1.856.3504)  Apprêt époxy (1.856.3504)  Apprêt HP Multigrey Extra (1.856.5101 - 5094 - 5096)  Apprêt HP Multigrey Extra (1.856.5101 - 5104 - 5106)  Apprêt RUltigrey Séchage Air (1.856.6101 - 6104 - 6106)  Apprêt 2K (1.841.9101 - 9104 - 9106)  Apprêts 2K (1.841.9101 - 9104 - 9106)  Apprêts HP mouillé sur mouillé (1.841.8001 - 8004 - 8006)  Clear Sealer 2 - 1 (1.841.020A)  Clear Sealer 2 - 1 (1.841.020A) |
| Primaire d' PRODUITS AN                                                                                                    | adhérence pour plastiques spéciaux (1.823.1350)                                                                                                    |
| <ul> <li>Additif ant</li> <li>Additif flex</li> <li>Additif pou</li> <li>Additif ster</li> <li>Agent de fl</li> <li>Agent textr</li> <li>Diluant poi</li> <li>Polish (SPP)</li> </ul> | isilicone pour PU (1.975.2341)<br>iibilisant (1.975.1208)<br>ar compartiment moteur (1.841.0550)<br>kturants (1.975.5500 - 5501)<br>oculation AquaMax (1.975.3100)<br>urant poudre (1.965.6000 - 6100)<br>ur raccord (1.912.5411 - 5421)<br>1001)                                                                                                    |
| AÉROSOLS                                                                                                    | pprêts HP (1.880.2000 - 2006)                                                                                                    |
| Puis validez votre<br>sélection en cliquant<br>sur ce bouton                                                                                                    | Valider                                                                                                    |

Il ne vous reste alors qu'à régler vos paramètres d'impression pour obtenir vos fiches produits.

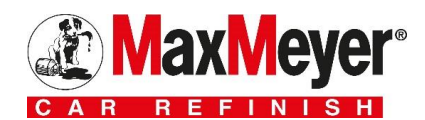

### 4 – Barre d'accès aux pages annexes

Accueil Produits Formation Conseils Services Contact

Les différents onglets de cette barre vous permettent d'accéder rapidement aux pages annexes du catalogue contenant toutes les informations en rapport avec votre marque. Ces onglets vous proposent :

Accueil : redirige vers la page d'accueil du catalogue en ligne

Produits : redirige vers la page de sélection des catégories

Formation : retrouvez tous les documents et les informations associés à la formation

**Conseils :** cet onglet contient tous les documents et les conseils utiles aux réparations. Vous y retrouverez par exemple les systèmes préconisés PL et les mémentos

Services : vous permet de retrouver les informations à propos de MVP et des différents outils couleurs

Contact : présente les numéros, mails et faxs des différents contacts de votre marque

## **5 –** Outil de recherche

### Recherche

L'outil de recherche intégré au catalogue en ligne vous offre l'accès le plus rapide aux informations dont vous avez besoin. Il reconnaît les **références, les noms des produits et les catégories**. Si vous effectuez une recherche partielle (une partie de référence par exemple), l'outil vous proposera une sélection de résultats correspondants.

## 6 – Accès rapide aux grandes catégories

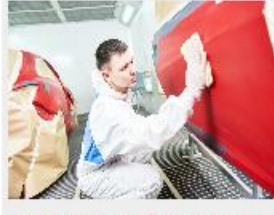

PRODUITS DE PRÉPARATION

Vos produits de nettoyage, de préparation de surface et vos mastics

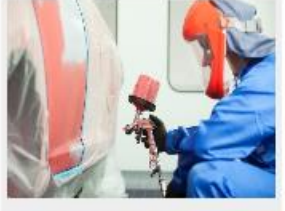

SYSTÈMES DE MISE EN PEINTURE

Vos apprêts, systèmes de finition, vernis, durcisseurs et diluants

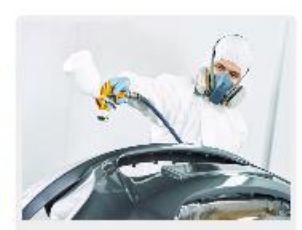

PRODUITS POUR PLASTIQUES

Notre gamme de produits spécialement adaptés aux supports plastiques

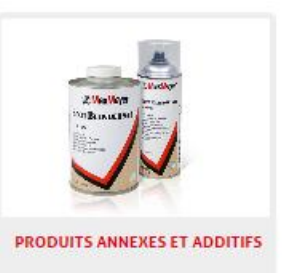

Les produits complémentaires à nos systèmes de réparation

Sur la page d'accueil du site sont présents 4 boutons d'accès rapide aux grandes catégories. Ci-dessous la hiérarchie qu'ils respectent :

#### Produits de préparation :

- Produits de nettoyage et de préparation
- Mastics

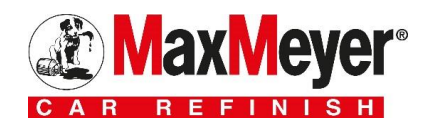

#### Systèmes de mise en peinture :

- Apprêts
- Systèmes de finition
- Vernis
- Synthèse des durcisseurs
- Synthèse des diluants

#### Produits pour plastiques

#### Produits annexes et additifs